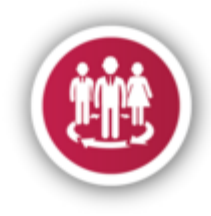

# I. SYSTEM OVERVIEW

### A. How to access the ShCT HRMS.

• Login to your staff portal account and look for the icon below in the staff portal main screen.

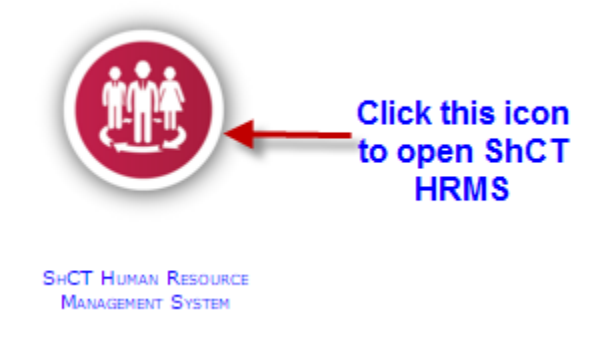

### B. Dashboard View of the HRMS

• Understanding HRMS dashboard

| SUITAINATE OF OWAN<br>MINISTRY OF ANAROWIN<br>MINISTRY OF ANAROWIN<br>MINISTRY OF ANAROMINA<br>MINISTRY OF ANAROMINA<br>MINISTRY | ICATION<br>DGY                                                                                  |                                                                   |                                             | ShC                                                                                                    | CT Human Resour<br>Management Syste    | rce<br>em |
|----------------------------------------------------------------------------------------------------|-------------------------------------------------------------------------------------------------|-------------------------------------------------------------------|---------------------------------------------|----------------------------------------------------------------------------------------------------|----------------------------------------|-----------|
| MAIN                                                                                                    | Home / Dashboard / Q Welcome Mr Elvin Arango Technician-ETO                                     | c]                                                                |                                             |                                                                                                    | 1                                      | الرو      |
| A Dashboard                                                                                                    |                                                                                                 | 0                                                                 |                                             |                                                                                                    |                                        |           |
| L View Personal Details                                                                                                    | 1                                                                                               | +                                                                 | 0                                           |                                                                                                    | ×                                      |           |
| HR SERVICES                                                                                                    | 0 Dav(s)                                                                                        | Emergency Leave                                                   | 2 Hours Leave<br>6 Hours                    |                                                                                                    | HR Notification(s)                     |           |
| HR Documents                                                                                                    |                                                                                                 |                                                                   |                                             |                                                                                                    |                                        |           |
| Leave Application                                                                                                    | E Staff Personal Leave Panel                                                                    |                                                                   |                                             |                                                                                                    | •                                      | ×         |
| + Other Forms                                                                                                    | Your Pending Leave Request Your Leaves                                                          |                                                                   |                                             |                                                                                                    |                                        |           |
| Salary Certificate                                                                                                    |                                                                                                 |                                                                   |                                             |                                                                                                    |                                        |           |
| O Back to Staff Portal                                                                                                    | 10 • records per page                                                                           | Searc                                                             | h:                                          |                                                                                                    |                                        |           |
| () Lessed ShOT HOME                                                                                                    | Ref No Date of Application                                                                      | Type of Leave                                                     | Leave From                                  | Leave To                                                                                                    | No. of Days                            |           |
| C Edgour and T HRMs                                                                                                    | No data available in table                                                                      |                                                                   |                                             |                                                                                                    |                                        |           |
|                                                                                                    | No Leave Records Frankf.                                                                        | - Previous Next                                                   |                                             |                                                                                                    |                                        |           |
|                                                                                                    | 🗄 Staff Qualifications                                                                          | Employee / Department                                             | × ×                                         | HR Documents                                                                                                    |                                        | ×         |
|                                                                                                    | 250<br>200<br>9<br>9<br>9<br>9<br>9<br>9<br>9<br>9<br>9<br>9<br>9<br>9<br>9<br>9<br>9<br>9<br>9 | Amontonicity Barres III<br>EC: 199<br>Egitti Langung<br>Carer 200 | 8<br>Ergineering : 21%<br>stillin<br>11 10% | B Staff Guide for Cite     Civil Services Law     Civil Services Law     Cost Inplementing R     Dress Code Policy | vance<br>Arabic<br>egulations - Arabic |           |

C. Notification toolbar contains information of currently logged in user

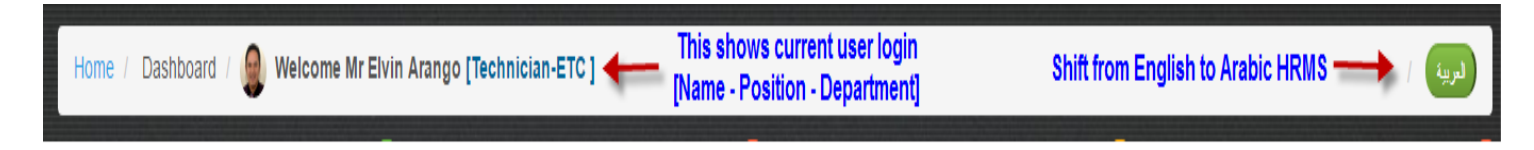

# D. Palettes contain all leave balances of staff

| 1            | +               | <b>O</b>      |                  |
|--------------|-----------------|---------------|------------------|
| Normal Leave | Emergency Leave | 2 Hours Leave | HR Notification( |
| 0 Day(s)     | 4 Day(s)        | 6 Hours       |                  |

E. Staff Personal Leave Panel – display all pending, approved and denied leave of staff

| Staff Personal      | Leave Panel           |                                                  |                                     |               |          | <u> </u>    |
|---------------------|-----------------------|--------------------------------------------------|-------------------------------------|---------------|----------|-------------|
| Your Pending Lea    | ave Request Your Leav | Display proces<br>(Approved and                  | sed staff leave.<br>I Denied leave) |               |          |             |
| 10 records p        | per page              | Display staff leave request waiting for approval | Searc                               | h:            |          |             |
| Ref No              | Date of Application   | Туре с                                           | of Leave                            | Leave From    | Leave To | No. of Days |
| No data available   | e in table            |                                                  |                                     |               |          |             |
| Showing 0 to 0 of   | 0 entries             |                                                  |                                     |               |          |             |
|                     |                       |                                                  | ← Previous Next                     | $\rightarrow$ |          |             |
|                     |                       |                                                  |                                     |               |          |             |
| No Leave Records Fo | und!                  |                                                  |                                     |               |          |             |

F. Statistics Chart Panel – shows the actual statistics of staff in the college. You can also download important HR Documents from this panel

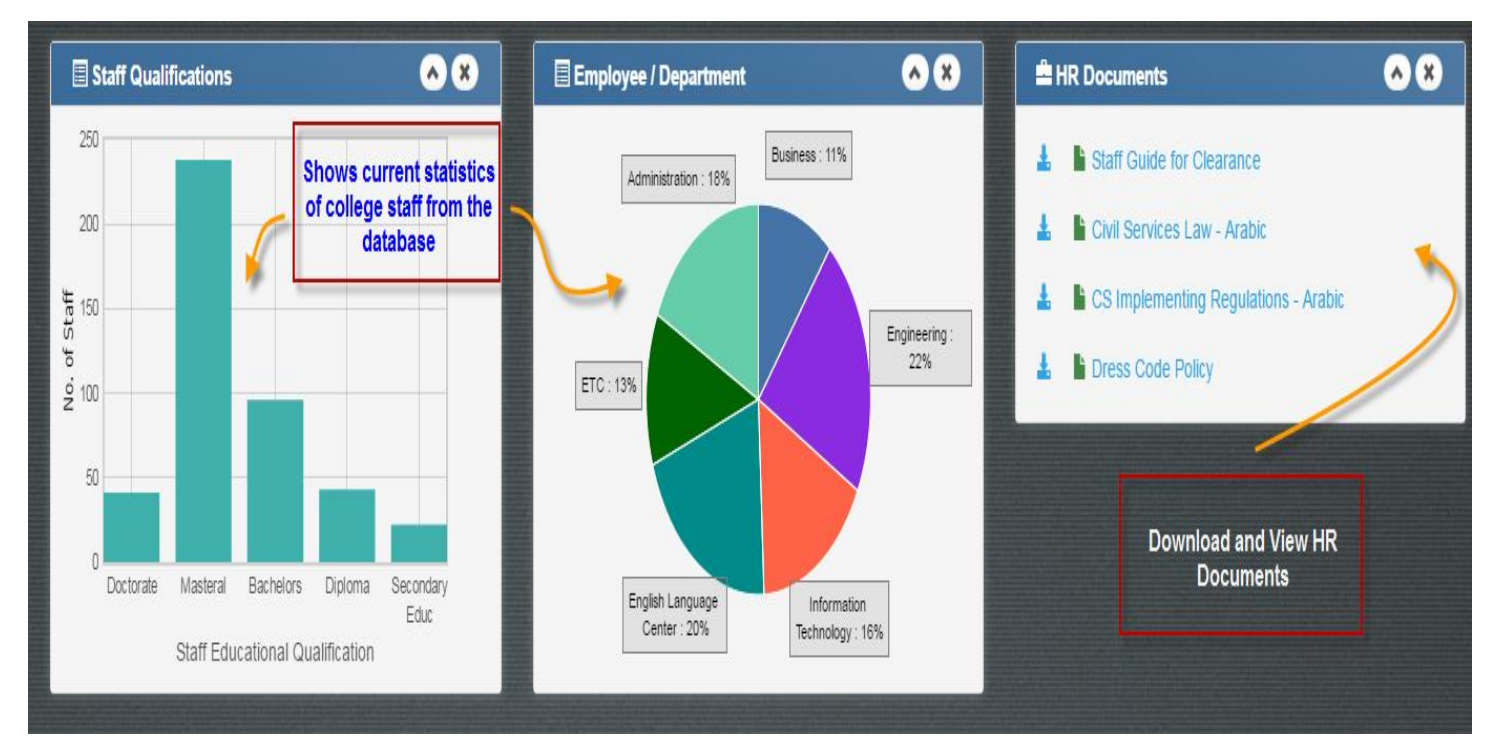

G. Menu Panel – contains HR services like leave application, request for salary certificate, download HR Documents, View and Edit staff personal and professional qualifications, and other HR services forms

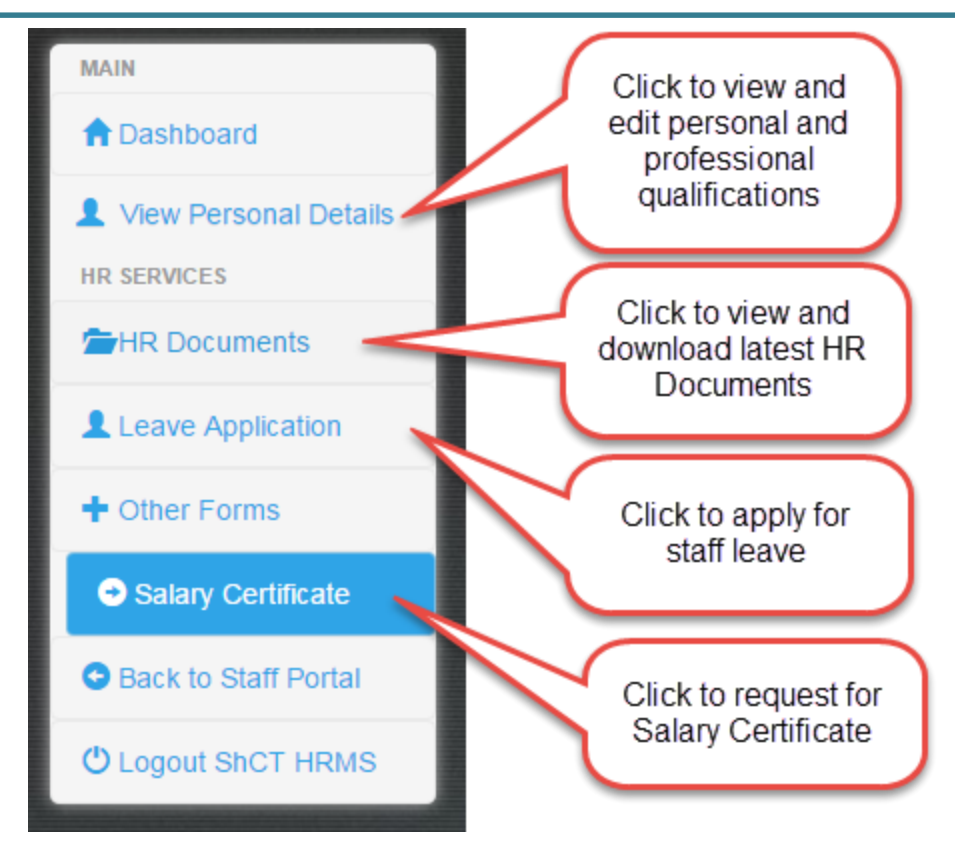

### II. HR SERVICES

### A. Leave Application Services

- Type of leave application (covered by the HRMS)
  - Normal Leave or Compensation Leave
    - Leave earned when staff officially render services beyond duty hours.
  - Emergency Leave
    - Leave given to each staff for every academic year which is usually 5 days. Please see HR guidelines for emergency leave.
  - Two Hour Leave
    - Short leave given to each staff which is usually a maximum of 6 hours a month.
- B. Apply for a Normal Leave
  - a. Guidelines before you apply for a Normal Leave
    - Make sure that you still have enough normal leave balance. You can view your normal leave balance in the leave balance palette in the dashboard.
    - ii. The system will display warning or error messages for any discrepancies in the leave application
    - iii. Please refer to the figure below for guidelines

| 1 View Personal Details | C Leave Application Form          |                                                    |                                                    |                                                  |                                       | × ×                                               |
|-------------------------|-----------------------------------|----------------------------------------------------|----------------------------------------------------|--------------------------------------------------|---------------------------------------|---------------------------------------------------|
| HR SERVICE S            |                                   |                                                    |                                                    |                                                  |                                       |                                                   |
| HR Documents            | Sultanate o                       | f Oman                                             | Æ                                                  | )                                                | ـــــــــــــــــــــــــــــــــــــ | <u>الملة</u>                                      |
| Leave Application       | Directorate General of Te         | tanpower<br>chnological Education                  |                                                    |                                                  | ، لعمينيه<br>تعليم انتقسني            | وزاره السور<br>المديرية العلمة للا<br>منابع منابع |
| + Other Forms           | Shinas College of Technology H    | uman Resources Department                          | _ 🏹                                                |                                                  | ،بتنساص<br>البشسرية                   | الكليه انقىليه<br>قىم المىوارد                    |
| Salary Certificate      | Click Leave                       | Click the type of                                  |                                                    | ation Form                                       | This Leave Application Es             | rm Danol will be                                  |
| Back to Staff Portal    | Application to<br>Apply for leave | leave option to sele<br>type of leave to ap        | ect<br>ply اجازة                                   | استمارة د                                        | displayed once you clicke             | ed on the Leave                                   |
| O Logout ShCT HRMS      |                                   |                                                    |                                                    |                                                  | Application Option from               | the menu bar                                      |
|                         | Type of Leave                     |                                                    |                                                    | Default date of ap                               | plication is                          |                                                   |
|                         | Application No.                   | Normal Leave<br>Emergency Leave<br>Two hours Leave |                                                    | the day when you a leave                         | apply for the                         |                                                   |
|                         | Date of Application               | 01/05/2016                                         |                                                    |                                                  |                                       |                                                   |
|                         | Staff Name                        | Elvin Arango                                       |                                                    |                                                  | ايلفين ارنجو                          | بىسىم الموتقسف                                    |
|                         | Staff ID                          | 1765301                                            | Staff information from the                         | HRMS database will be                            | 1765301                               | الرقسم الوظيفسي                                   |
|                         | Job Title                         | Technician                                         | loaded automatically on the displayed in English a | his panel. Information is<br>Ind Arabic language | فنى                                   | المسمسى لوثليسفي                                  |
|                         | Department                        | ETC                                                |                                                    |                                                  | مركز تقنيت التطيم                     | القىــــــم/لمركـــز                              |
|                         | Sponsor                           | МОМ                                                |                                                    |                                                  | وزارة القوى العاملة                   | جهة لترظيف                                        |
|                         |                                   |                                                    |                                                    |                                                  |                                       |                                                   |

Upon choosing the Normal Leave from the select box, the Normal Leave Options panel will be displayed just below the leave application form panel. Choose your desired normal leave options. Please see figure below.

| Department                                                          | ETC                 |                   |    |            |                | يم             | بات التعا            | ر کز نقب              | A                                             | القســـــم/المركــــز                                                                       |
|---------------------------------------------------------------------|---------------------|-------------------|----|------------|----------------|----------------|----------------------|-----------------------|-----------------------------------------------|---------------------------------------------------------------------------------------------|
| Sponsor                                                             | МОМ                 |                   | 0  | M          | lay            | 201            | 5 1                  | ·                     | 0                                             | جهة التوظيف                                                                                 |
|                                                                     |                     |                   | Su | Мо         | Tu             | We             | Th                   | Fr                    | Sa                                            |                                                                                             |
|                                                                     | Number of days auto |                   | 1  | 2          | 3              | 4              | 5                    | 6                     | 7                                             |                                                                                             |
| Normal Leave Details                                                | and end of leave    |                   | 8  | 9          | 10             | 11             | 12                   | 13                    | 14                                            |                                                                                             |
|                                                                     |                     |                   | 15 | 16         | 17             | 18             | 19                   | 20                    | 21                                            |                                                                                             |
| Duration of Leave in                                                | Normal Leave        | مدة الإجازة       | 22 | 23         | 24             | 25             | 26                   | 27                    | 28                                            |                                                                                             |
| Day(s)                                                              |                     |                   | 29 | 30         | 31             |                |                      |                       |                                               |                                                                                             |
| From                                                                |                     | То                |    |            |                |                |                      |                       |                                               | <b></b>                                                                                     |
| Choose start date<br>of your normal<br>leave from the<br>datepicker | Submit Normal I     | Leave Application | ĺ  | Cli<br>nor | ick si<br>rmal | ubmit<br>leave | once<br>appli<br>HOD | done<br>catior<br>/HO | hoose<br>horma<br>filling<br>h. This<br>C app | e end date of your<br>I leave from the<br>up details of your<br>will be subject for<br>oval |

Below is a sample image of a normal leave application with system warning.

| Duration of Leave in<br>Day(s) | Normal Leave |                  | مدة الإجازة     |                                                                      |                                                                                   |
|--------------------------------|--------------|------------------|-----------------|----------------------------------------------------------------------|-----------------------------------------------------------------------------------|
| From                           | 02/05/2016   | i                | То              | 02/05/2016                                                           | <b></b>                                                                           |
|                                |              | Submit Normal Le | ave Application | A warning messa<br>system. This is<br>normal leave bala<br>the leave | age displayed by the<br>because the staff<br>nce is not enough for<br>application |

Once the Normal leave application is submitted the system will display a message that your application is successful. Please see image below.

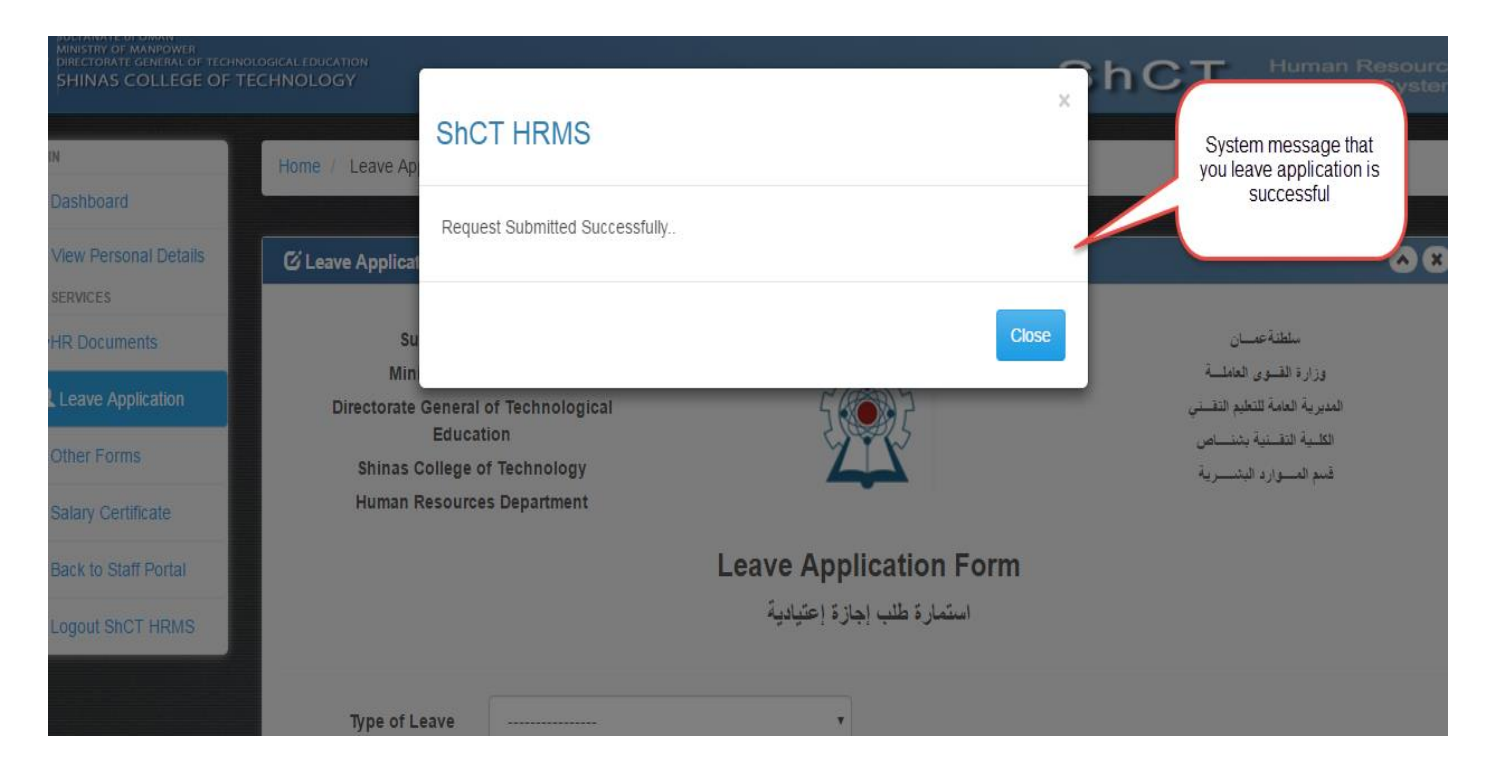

Please note that the system will send an auto email notification once you have submitted your leave application

## C. Apply for an Emergency Leave

The first steps to apply for an emergency leave is almost the same with the normal leave application. Once you are in the leave application form panel, choose emergency leave from the select box of type of leave option. An emergency leave panel will appear just below the leave panel. Fill up all the details of your emergency leave application. Please see image below.

|                                  |                                            |                     | nergency leav   | e    |        |       | auci | lea | ve ap | our er<br>oplicat | ion |
|----------------------------------|--------------------------------------------|---------------------|-----------------|------|--------|-------|------|-----|-------|-------------------|-----|
| Duration of Leave in E<br>Day(s) | Emergency Leave<br>Start date of emergenct | y leave             | Attachment      | File | to Upl | oad , | V    |     | -     |                   |     |
| From                             | $\overline{}$                              | i                   | То              |      |        |       |      |     |       |                   |     |
| Reason                           | Enter vour reason here                     |                     |                 | 0    | M      | ay    | 2016 | ; , | ·     | 0                 |     |
|                                  |                                            |                     |                 | Su   | Мо     | Tu    | We   | Th  | Fr    | Sa                |     |
|                                  | Enter full details of yo<br>leave her      | our emergency<br>re |                 | 1    | 2      | 3     | 4    | 5   | 6     | 7                 |     |
|                                  |                                            |                     |                 | 8    | 9      | 10    | 11   | 12  | 13    | 14                |     |
|                                  |                                            |                     |                 | 15   | 16     | 17    | 18   | 19  | 20    | 21                |     |
| Click bu                         | utton to submit                            | Submit Emergency    | Leave Applicati | 22   | 23     | 24    | 25   | 26  | 27    | 28                |     |
| emerg                            | gency leave                                |                     |                 | 29   | 30     | 31    |      |     |       |                   |     |

### An emergency leave warning message displayed by the system.

| Duration of Leave in<br>Day(s) | Emergency Leave     Attachment     2nd-Apr-2016_card_state                                                       |
|--------------------------------|----------------------------------------------------------------------------------------------------|
| From                           | 04/05/2016 To 02/05/2016                                                                                         |
| Reason                         | This is a test reason for emergency leave                                                                        |
|                                |                                                                                                    |
|                                |                                                                                                    |
|                                |                                                                                                    |
|                                | Submit Emergency Leave Application Warning message from the system because date from is greater than the         |
|                                | Submit Emergency Leave Application Warning message from the system because date from is greater than the date to |
|                                | Submit Emergency Leave Application Warning message from the system because date from is greater than the date to |

### D. Apply for a Two Hour Leave

The first steps to apply for a two hour leave is almost the same with the normal leave application. Once you are in the leave application form panel, choose two hour leave from the select box of type of leave option. A two hour leave panel will appear just below the leave panel. Fill up all the details of your two hour leave application. Please see image below.

| Dear Sir / Madam:<br>This is to request permission to leave on                                                                                                    | المسؤول المياشر<br>ق غير موافق<br>Maximum of two hours                                                         |  |  |  |  |  |  |
|----------------------------------------------------------------------------------------------------|----------------------------------------------------------------------------------------------------|--|--|--|--|--|--|
| 01/05/2016                                                                                                    | Time<br>From 7:00 AM To 7:00 AM T                                                                              |  |  |  |  |  |  |
| Choose type of two hour leave                                                                                                    | No.<br>Hours                                                                                                   |  |  |  |  |  |  |
| Choose Type of 2 Hours Leave                                                                                                    | Reasons                                                                                                    |  |  |  |  |  |  |
| Reporting late to the official working hours                                                                                                    | Enter your reason here                                                                                         |  |  |  |  |  |  |
| التلخر عن ساعات العمل الرسمي<br>Permission to take leave during the official working hours<br>إذن مغادرة خلال ساعات العمل الرسمي<br>Permission to leave work early | Enter your reason here for your two<br>hour leave application. Application is<br>subject to HOD / HOC approval |  |  |  |  |  |  |
| إذن مغادرة العمل مبكرا                                                                                                    |                                                                                                    |  |  |  |  |  |  |
|                                                                                                    |                                                                                                    |  |  |  |  |  |  |
|                                                                                                    | leure Leeure Annlien                                                                                           |  |  |  |  |  |  |

| Dear Sir / Mada<br>This is to requ                                                                                                    | Cancel                                 | , المىنۇول المباشر.<br>فق غير موافق |
|----------------------------------------------------------------------------------------------------|----------------------------------------|-------------------------------------|
| 01/05/2016<br>System warning message because<br>requested leave is more than two hours                                                                                                    | Time<br>From 7:00 AM<br>No.<br>Hours 4 | ▼ Time<br>To 11:00 AI ▼             |
| <ul> <li>Choose Type of 2 Hours Leave</li> <li>Reporting late to the official working hours         التلفر عن ساعات العمل الرسمي         Permission to take leave during the official working hours         إن مغابرة خلال ساعات العمل الرسمي         Permission to leave work early         إذن مغابرة العمل ميكر     </li> </ul> | Rea                                    | isons                               |

### A sample system warning message for a two hour leave is in the image below.

#### E. Request for Salary Certificate.

Requesting for a salary certificate is just as simple as a click. Just click the option Salary Certificate from the menu side bar. And the Request for Salary Certification Panel will appear. All information is automatically fetch and fill up for you by the system. Just choose the type of language for the certificate. It's either English or Arabic or you can request for both. You will receive an email notification once the certificate is ready for pick up at the HR department.

For any comments and suggestions. Please feel free to contact us at.

Email: support@shct.edu.om Contact Nos. 2859

Prepared by: ETC Web and Software Development Team 2016